# Panda Purchasing Supplier User Guide

Panda Purchasing is the WWF-UK purchase to pay online portal. You can register at www.PandaPurchasing.com

The portal can be used to carry out purchase ordering and invoicing activities online, quickly & easily.

Here is a summary of the process:

- A buyer at WWF-UK raises a requisition to order goods or services from the supplier
- When approved internally it becomes a Purchase Order and an email is sent to the supplier
- The supplier acknowledges the order online
- When the goods or services are complete the buyer receipts the order online and the supplier is emailed a notification
- The supplier can then invoice online the amount receipted

The benefits include:

- Reducing paper use
- Suppliers can see the status of their order at all times
- Approval of orders is carried out before the invoice is received so that as soon as the invoice is submitted it will be included in the next appropriate payment run
- Paper invoices will not get lost or delayed waiting for approval
- Suppliers can update their own contact and payment details so that they can be confident these details are kept up to date

#### Contents

| Supplier process                  |
|-----------------------------------|
| To Acknowledge an order2          |
| Raising Invoices                  |
| Checking Invoice Status           |
| Changing Your Password7           |
| Amending Company Details          |
| New Supplier Registration Process |
| Internet Browsers                 |
| Internet Explorer                 |
| Google Chrome Users               |
| Firefox Users                     |
| Safari Users                      |

### Supplier process

You are required to perform 2 key actions on the system at different stages of the process.

- 1. The 1st stage is for you to acknowledge the Purchase Order, including checking that the details are correct.
- 2. The 2<sup>nd</sup> stage is for you to create and upload (if you want to) your invoice to send to finance for payment (This can only be done after the WWF-UK Buyer has processed a goods receipt note to confirm receipt of the goods or services).

#### To Acknowledge an order

When a Purchase Order has been created by a WWF-UK Buyer and it has been approved internally this will then send an email to you with a copy of the PO attached and a link to the system. You then need to acknowledge the order following the instructions and screenshots below.

Log into the system using either by clicking on the link in the email or by going to www.PandaPurchasing.com

If you follow the link in the email you will be taken directly to the "Orders Awaiting Acknowledgment" screen. If you log on to your homepage, you will see an alert that tells you that there is a purchase order to acknowledge. Click this alert or on the Acknowledge Orders button.

| Dashboard<br>Welcome back CJEY001 use | r of T JEYES CONSULTING LTD Today 2 | 8 January 2013 . You logged on at 16 : |
|---------------------------------------|-------------------------------------|----------------------------------------|
| Acknowledge Orders                    | Advanced Invoicing                  | Raise Single Order Invoice             |
| Direws                                |                                     |                                        |
| Category                              | Urgent                              | •                                      |
| 👃 Order Managemen                     | nt Alerts                           |                                        |
| You have 8 Purchase Orde              | rs To Acknowledge                   |                                        |
| You have 15 Purchase Ord              | lers Ready For Invoicing            |                                        |
| You have 13 Purchase Orc              | lers Overdue Supplier               |                                        |
| You have 1 Purchase Orde              | rs Amended In Approval Supplier     |                                        |
| You have <b>31</b> Purchase Orc       | lers Ready For Payment              |                                        |
| You have 2 Credit Notes T             | o A pprove                          | -                                      |
| You have 1 Returns To Ap              | prove                               | _                                      |
|                                       |                                     |                                        |

This takes you to the "Orders Awaiting Acknowledgement" screen.

Click on the "Select" Button on the purchase order that that you want to acknowledge

|                    | Orders A   | waiting      | Acknowledger      | nent          |             |                |         |                    |
|--------------------|------------|--------------|-------------------|---------------|-------------|----------------|---------|--------------------|
| My Orders          | orders n   | indirening i | ineline ineligion |               |             |                |         |                    |
|                    | 0          |              |                   |               |             |                |         |                    |
| View Amendments in | $\bigcirc$ | Sear         | ch For:           | 🖾 Da          | te: All     | 👻 Search 🔎     | Clear 🤣 |                    |
| Approvals          | 1          |              |                   |               |             |                | 1.16%   |                    |
| View Approved      |            | 5            |                   |               |             |                |         |                    |
| Amendments         | Items pe   | rpage: 20    | 👻 🛛 Customi       | se 📳          |             |                |         |                    |
| View Order History | 175        | View         | Reference         | Supplier Inv. | Date        | Document Type  | Status  | Buyer Contact      |
| ly Invoices        | Select     | View         | CHP0001786        | 100           | 10 Jan 2013 | Purchase Order | Viewed  | Sarah Bates        |
| ly Payments        | Select     | View         | TRP0001578        |               | 09 Jan 2013 | Purchase Order | New     | Marie Roe          |
| ly Returns         | Select     | View         | TRP0001577        |               | 09 Jan 2013 | Purchase Order | New     | Marie Roe          |
| ly Credit Notes    | Select     | View         | CHP0001733        |               | 03 Jan 2013 | Purchase Order | New     | Angela Ketteringha |
| v Products         | Select     | View         | CHP0001732        |               | 03 Jan 2013 | Purchase Order | New     | Keith Maxwell      |
|                    | Select     | View         | CHP0001727        |               | 21 Dec 2012 | Purchase Order | New     | Nancy Naim         |
| v Account          | Select     | View         | CHP0001698        |               | 13 Dec 2012 | Purchase Order | New     | Claire Sainthouse  |
| y Account          |            | 10           | CHP0001696        |               | 13 Dec 2012 | Purchase Order | New     | Claire Sainthouse  |
| y Account          | Select     | VIEW         |                   |               |             |                |         |                    |

Review the contents of the Purchase order and only if they are all correct click "Acknowledge Order"

If you want to change prices, quantities or delivery dates on the Order you can change any of these fields as displayed below and then click on "Send Amendment".

If the VAT is incorrect you MUST contact the buyer to cancel the order & raise a new one, as the VAT rate on the order must match the invoice.

If you make any changes the order will go back to the original WWF-UK Buyer to accept the changes and then for further internal approval before coming back to you to "Acknowledge Order".

| (                   | Orders Awaiting Ac                                                                                                    | knowledgemen                                                                                                    | ıt                                                             |                                              |             |                                                                                           |      |           |        |            |   |       | /   |            |         |                                                                             |  |
|---------------------|----------------------------------------------------------------------------------------------------|----------------------------------------------------------------------------------------------------|----------------------------------------------------------------|----------------------------------------------|-------------|-------------------------------------------------------------------------------------------|------|-----------|--------|------------|---|-------|-----|------------|---------|-----------------------------------------------------------------------------|--|
|                     | Acknowledge Orde                                                                                                    | r 🗹 Send Amend                                                                                                    | iment 🗶 Exit 🤇                                                 |                                              |             |                                                                                           |      |           |        |            |   |       |     | /          |         |                                                                             |  |
| GUIDES              | Vender Details<br>WAX DIGTAL<br>(GAFTON HO)<br>GGATTON HOI<br>GGATTON HOI<br>GGATTON HOI<br>GGAT<br>CHESHING<br>CHESHING<br>CHESH | LTD<br>USE<br>LEET<br>20001<br>1357 8375<br>CHP0001971<br>Reg CHR0002096<br>6<br>28 Mar 2013<br>Normal<br>Normal<br>Viewed<br>30DAVS | GBP - Pound sterf<br>VAT Registrati<br>Country Tax T<br>GB GB7 | ing • Sho<br>on Number:<br>iumber<br>6485769 | w Convers   | Delivery Addre<br>WWF-UK<br>Panda House<br>Weyside Park<br>Godalming<br>Surrey<br>GU7 1XR |      | /         |        |            | / | /     |     |            |         |                                                                             |  |
|                     | Ordered By<br>Contact Name<br><u>Hide/Unhide Notes</u><br>Delivery<br>Date for all<br>lines                                                                                                    | Richard Winter<br>Richard Winter                                                                                                    |                                                                |                                              | Use For All |                                                                                           | /    |           |        |            |   | •     | -   |            |         |                                                                             |  |
|                     | CHP0001971 1                                                                                                    | New                                                                                                    | Order lin                                                      | e 1 STOCK                                    | Each 5      | 5.00 5.00                                                                                 | 0.00 | 0.00 0.00 | WWF UK | 29/03/2013 |   | 10.00 | GBP | 50.00 GBP  | VAT@20% | 60.00 GBP                                                                   |  |
|                     | CHP0001971 2                                                                                                    | New                                                                                                    | CODES Order lin                                                | e 2 STOCK                                    | Each 4      | 4.00                                                                                      | 0.00 | 0.00 0.00 | WWF UK | 29/03/2013 |   | 15.00 | GBP | 60.00 GBP  | VAT@20% | 72.00 GBP                                                                   |  |
|                     | CHP0001971 3                                                                                                    | New                                                                                                    | Conder lin                                                     | e 3 STOCK                                    | Each 8      | 8.00 8.00                                                                                 | 0.00 | 0.00 0.00 | WWF UK | 29/03/2013 |   | 20.00 | GBP | 160.00 GBP | VAT@20% | 192.00 GBP                                                                  |  |
| Version: 4.30.9.251 |                                                                                                    |                                                                                                    |                                                                |                                              |             |                                                                                           |      |           |        |            |   |       |     |            |         | Net 270.00 GBP<br>IT:VAT@20% 54.00 GBP<br>Tax 54.00 GBP<br>Gross 324.00 GBP |  |

When you acknowledged the order, your WWF-UK Buyer will be emailed to inform them of this.

The order is now available for the WWF-UK Buyer to receipt the goods or services when they have been provided.

#### Raising Invoices

When you receive a Goods Received email notifying you that your WWF-UK Buyer has receipted the purchase order, you are ready to create your invoice.

Log into the system using your account details at www.pandapurchasing.com

You will have an alert that says you have x number of purchase orders ready for invoicing. Click the alert link in the box or click on the Advanced Invoicing button.

| Application Supplier Porta                                | l 🔻 Home Sign Out                          |                             |                                          |                      | User Guides                              |
|-----------------------------------------------------------|--------------------------------------------|-----------------------------|------------------------------------------|----------------------|------------------------------------------|
| PORTAL                                                    |                                            |                             |                                          |                      | WWF-UK Panda Purchasing                  |
| My Orders My Invoices My Payments My Payments My Payments | ashboard<br>Welcome back CJEY001 user of ' | T JEYES CONSULTING LTD Toda | ay 22 January 2013 . You logged on at 10 | :49.                 | Modify Content 🔯 Save Dashboard Layout 🖬 |
| My Credit Notes                                           | Acknowledge Orders                         | Advanced Invoicing          | Raise Single Order Invoice               | View Invoice History | Approve Credit Requests Company Profile  |
|                                                           | Category                                   | Urgent                      |                                          |                      |                                          |
|                                                           | () Order Management A                      | lerts                       |                                          |                      |                                          |
|                                                           | You have 8 Purchase Orders To              | A cknow ledge               |                                          |                      |                                          |
|                                                           | You have 14 Purchase Orders R              | teady For Invoicing         |                                          |                      |                                          |
|                                                           | You have 12 Purchase Orders O              | Verdue Supplier             |                                          |                      |                                          |
|                                                           | You have 1 Purchase Orders An              | nended In Approval Supplier |                                          |                      |                                          |
|                                                           | You have 30 Purchase Orders R              | Ready For Payment           |                                          |                      |                                          |
|                                                           | You have 2 Credit Notes To Ap              | prove                       |                                          |                      |                                          |
|                                                           | You have 1 Returns To Approve              | 2                           |                                          |                      |                                          |
|                                                           | Usen: CJEY001_user Updated: 1              | 0:50:05 Total Alerts: 7/7   |                                          |                      |                                          |
|                                                           |                                            |                             |                                          |                      |                                          |
|                                                           |                                            |                             |                                          |                      |                                          |
|                                                           |                                            |                             |                                          |                      |                                          |
|                                                           |                                            |                             |                                          |                      |                                          |
|                                                           |                                            |                             |                                          |                      |                                          |
|                                                           |                                            |                             |                                          |                      |                                          |

You will then be presented with available purchase orders for invoice. If you cannot immediately see the PO then you may need to change some or all of the following:

| If the WWF-UK contact is only Part-                               | The date setting shows orde        | ers from the last If the      | PO has been part invoiced    | previously                          |
|-------------------------------------------------------------------|------------------------------------|-------------------------------|------------------------------|-------------------------------------|
| receipting a PO then you will need to                             | 14 days so change this if the      | ey are older to then y        | ou will need to untick the H | Hide                                |
| change the drop-down menu option below                            | ALL                                | Invoid                        | ed Order box below for the   | PO to                               |
| from Fully Receipted Orders to Partially                          |                                    | show                          | for further invoicing.       |                                     |
| Receipted Orders.                                                 | 1                                  |                               |                              |                                     |
|                                                                   |                                    |                               |                              |                                     |
|                                                                   |                                    |                               |                              |                                     |
| Orders for Invoicing Order Lines for Invoicing Invoice Basket (0) |                                    |                               |                              |                                     |
|                                                                   |                                    |                               |                              |                                     |
| Search For: Date: All                                             | • Search 92 Clear 92               |                               |                              |                                     |
| Add to Basket +                                                   |                                    |                               |                              |                                     |
|                                                                   |                                    |                               |                              |                                     |
| Set View: Fully Receipted Orders 💌   Items per page: 20 💌         | Hide Involced Orders ?   Customise |                               |                              | lage 1 of 1 of 13 records returned. |
| View <u>Reference</u> <u>Supplier Inv.</u> <u>Date</u>            | Document Type Status Bi            | uver Contact Buyer Company    | Supplier Company             | Net Value Gross Value               |
| View TRP0001553 07 Jan                                            | 2013 Purchase Order Received Rt    | os Killick WWF-UK TRADING LTD | T JEYES CONSULTING LTD       | 130,000.00 130,000.00               |
| 🔲 <u>View</u> 📎 TRP0001552 07 Jan                                 | 2013 Purchase Order Received Jo    | ohn Taylor WWF-UK TRADING LTD | T JEYES CONSULTING LTD       | 130,000.00 130,000.00               |

The values that you can see at this point are the total purchase order values and so may not be the amount available to invoice. Only the amounts that have been receipted by the buyer will be available to invoice.

You should raise each of your invoices separately.

Select the Purchase order you would like to invoice. You can select multiple orders when they are available. And click "Add to basket".

The amounts shown will continue to be the total order value at this stage.

Then click "Checkout"

Enter your own Invoice number in the box as shown below and change the Invoice Date and Tax Point Date to be the same as your invoice

| Invoice No.: *    | Enter Invoice number here                                                                   |  |
|-------------------|---------------------------------------------------------------------------------------------|--|
| Invoice Date: *   | 22/01/2013                                                                                  |  |
| Tax Point Date: * | 22/01/2013                                                                                  |  |
| Invoice Address:  | WWF-UK TRADING LTD<br>Panda House<br>Weyside Park<br>Godalming<br>GU7 1XR<br>Umited Kingdom |  |
| Comments:         | A<br>                                                                                       |  |

You can then add an attachment of your own invoice if you want to. Adding an attachment may help with any queries in the future. To do this click on "Add files for Upload", browse to find your file and then click on "Upload".

Click "Continue"

Then you are presented with a summary of your invoice.

Check that the details, including all values are correct, and if you need to amend the invoice (e.g. if you need to raise several of your own invoices against a single order), click on "Amend Invoice" and you will be shown the screen below

| Home                | Invoice Ch             | eckout                                      |                           |                           |              |     |                       |      |            |       |            |                |          |             |             |           |                                                                         |
|---------------------|------------------------|---------------------------------------------|---------------------------|---------------------------|--------------|-----|-----------------------|------|------------|-------|------------|----------------|----------|-------------|-------------|-----------|-------------------------------------------------------------------------|
| My Orders           | In solice Lie          | Attaction and                               | Contro & Summer           |                           |              |     |                       |      |            |       |            |                |          |             |             |           |                                                                         |
| Ny Payments         |                        |                                             |                           |                           |              |     |                       |      |            |       |            |                |          |             |             |           |                                                                         |
| My Returns          | Review the             | invoice details bel                         | low and selected 'Confirm | n Invoice' if the details | are correct. |     |                       |      |            |       |            |                |          |             |             |           |                                                                         |
| My Credit Notes     | 12                     |                                             |                           |                           |              |     |                       |      |            |       |            |                |          |             |             |           |                                                                         |
| My Products         | Ne                     |                                             |                           |                           |              |     |                       |      |            |       |            |                |          |             |             |           |                                                                         |
| My Account          | Vend                   | or Details                                  |                           | VAT Registration Number:  |              |     | Invoke Address        |      |            |       |            |                |          |             |             |           |                                                                         |
| HOLD                | GRAF                   | TON HOUSE                                   |                           | Country Tax Number        |              |     | WWF-UK<br>Panda House |      |            |       |            |                |          |             |             |           |                                                                         |
| USER >              | HYDE                   | HIRE                                        |                           | GB GB776485769            |              |     | Godalming<br>GU7 1XB  |      |            |       |            |                |          |             |             |           |                                                                         |
| GUIDES              | SK14<br>Accor<br>Phone | 2AX<br>ant No. CWAX001<br>No. 0161 367 8375 |                           |                           |              |     | United Kingdom        |      |            |       |            |                |          |             |             |           |                                                                         |
|                     | Invoice                | 123                                         |                           |                           |              |     |                       |      |            |       |            |                |          |             |             |           |                                                                         |
|                     | Invoice<br>Date:       | 28 Mar 2013                                 |                           |                           |              |     |                       |      |            |       |            |                |          |             |             |           |                                                                         |
|                     | Payment<br>Terms:      | E SODAYS                                    |                           |                           |              |     |                       |      |            |       |            |                |          |             |             |           |                                                                         |
|                     | Payment<br>Date:       |                                             |                           |                           |              |     |                       |      |            |       |            |                |          |             |             |           |                                                                         |
|                     | Tax<br>Point:          | 28 Mar 2013                                 |                           |                           |              |     |                       |      |            |       |            |                |          |             |             |           |                                                                         |
|                     | Hide/Unitid            | e Notes                                     |                           |                           |              |     |                       |      |            |       |            |                |          |             |             |           |                                                                         |
|                     | Customis               | Ð                                           |                           |                           |              |     |                       |      |            |       |            |                |          |             |             |           |                                                                         |
|                     | Reference              | Une No                                      | View Matching Detail      | s                         | Desc.        | Qty | Value Involced        | Inv. | Involcable | Notes | Unit Price | Involce Amount | Currency | Goods Total | Freight Tax | Tax Total | Line Total                                                              |
|                     | 123                    | 1                                           | View >                    |                           | Order line 1 |     | 0.00 GBP              | ٥    | 1          |       |            | 100.00         | GB.P     | 100.00 GBP  | VAT0 20%    | 20.00     | 120.00 GBP                                                              |
|                     | 123                    | 2                                           | View 🕨                    | •                         | Order line 2 |     | 0.00 GBP              | ٥    | 0.55       |       |            | 60.00          | G87      | 60.00 GBP   | VATE 20%    |           | 72.00 GBP                                                               |
|                     | 123                    | 3                                           | View ≥                    |                           | Order line 3 |     | 0.00 GBP              | 0    | 0          |       |            | 0.00           |          | 0.00 GBP    | VAT@20%     | 0.00      | 0.00 GBP                                                                |
|                     | 123                    | 4                                           | View >                    | •                         | Order line 4 |     | 0.00 GBP              | ٥    | ٥          |       |            | 0.00           | ~        | 0.00 da#    | VAT@20%     | 0.00      | 0.00 08#                                                                |
|                     | Recalculat             | Invoice 🖉 Can                               | cel Changes 👰             |                           |              |     |                       |      |            |       |            |                |          |             |             | IT.VI     | Net 160.00 GBP<br>AT@20% 32.00 GBP<br>Tax 32.00 GBP<br>Gross 192.00 GBP |
| Version: 4.30.9.251 | Back C                 | nvoice Basket 🏙                             | Cancel Invoice            |                           |              |     |                       |      |            |       |            |                |          |             | <u></u>     |           |                                                                         |

For a service invoice you will only be able to change the net value (excluding VAT) of each line under the column "Invoice Amount"

For a goods invoice only change the quantity.

| Invoice Checkout                                                                                                    |                                                                                       |                             |                           |                            |                                                                |
|----------------------------------------------------------------------------------------------------|---------------------------------------------------------------------------------------|-----------------------------|---------------------------|----------------------------|----------------------------------------------------------------|
| Invoice Header Attachments Confirm & Submit                                                                                                    |                                                                                       |                             |                           |                            |                                                                |
| Review the invoice details below and selected 'Confirm Invoice' if the details are correct.                                                                                                    |                                                                                       |                             |                           |                            |                                                                |
| 23                                                                                                    |                                                                                       |                             |                           |                            |                                                                |
| Hide Unhide                                                                                                    |                                                                                       |                             |                           |                            |                                                                |
| Vender Detalls VLT Sigstrebon Under Fragstrebon Under Fragstrebon Under Sigstrebon Under Fragstrebon Under Fragstrebon U | Involce Address<br>WWP-UK<br>Panta House<br>Weigide Berk<br>Gu7 XIR<br>United Kingdom |                             |                           |                            |                                                                |
| Invoice 1213                                                                                                    |                                                                                       |                             |                           |                            |                                                                |
| Involce 28 Mar 2013                                                                                                    |                                                                                       |                             |                           |                            |                                                                |
| Payment 30DAVE<br>Terms:                                                                                                    |                                                                                       |                             |                           |                            |                                                                |
| Payment<br>Date:                                                                                                    |                                                                                       |                             |                           |                            |                                                                |
| Tax 28 Mar 2013<br>Point: 28 Mar 2013                                                                                                    |                                                                                       |                             |                           |                            |                                                                |
| Hide-Unitide Notes                                                                                                    |                                                                                       |                             |                           |                            |                                                                |
| Customise D                                                                                                    |                                                                                       |                             |                           |                            |                                                                |
| Reference Une No View Matching Details Desc.                                                                                                    | Qty Value Involced Inv.                                                               | Involcable Notes Unit Price | Involce Amount Currency G | oods Total Freight Tax     | Tax Total Line Total                                           |
| 1213 1 View 2 00000 Order line 1                                                                                                    | 5 0.00 GBP 0                                                                          | \$ 10.00                    | GBP                       | 50.00 GBP 0.00 GBP VAT@20% | 10.00 60.00 GBP                                                |
| 1213 2 View 2 655553 Order line 2                                                                                                    | 3 0.00 GBP 0                                                                          | 3 15.00                     | GBP                       | 45.00 GBP 0.00 GBP VAT@20% | 9.00 S4.00 GBP                                                 |
| 1213 3 View 2 60003 Order line 3                                                                                                    | 0 0.00 GBP 0                                                                          | 0 20.00                     | GBP                       | 0.00 GBP 0.00 GBP VAT 020% | 0.00 GBP                                                       |
| Brazingiste provise 🕼 Cancel Changes D                                                                                                    |                                                                                       |                             |                           |                            | Net 55.008<br>IT:VATG204 IS-008<br>Tax 18.008<br>Gress 114.008 |
|                                                                                                    |                                                                                       |                             |                           |                            |                                                                |

Select "Recalculate Invoice" and then click "Submit". A warning message will appear to ask you to do a final check before clicking on OK. This has then generated the invoice and it will be passed to the finance system for payment. (The status will say "Sent for Payment")

### Checking Invoice Status

You can check on your invoice status at any time by looking in "My Invoices" and "Invoice History". Once the invoice has been paid the invoice status will be updated to Paid and if you open it up it will also show you the payment run date.

| Home                | Invoice  | Histo   | ry          |                             |              |                |                  |                   |                    |                        |                  |                   |
|---------------------|----------|---------|-------------|-----------------------------|--------------|----------------|------------------|-------------------|--------------------|------------------------|------------------|-------------------|
| My Orders           | 2        | 5       | Search For: | Date:                       | Last 14 days | ▼ Search 🔎 Cle | ar 🔗             |                   |                    |                        |                  |                   |
| Invoice             | Items pe | r page: | 20 💌        | Customise 📴                 |              |                |                  |                   |                    |                        | Page 1 of 1 of 4 | records returned. |
| for Payment         | View     |         | Reference   | Supplier Inv.               | Date         | Document Type  | Status           | Buyer Contact     | Buyer Company      | Supplier Company       | Net Value        | Gross Value       |
| Weie Involte Matory | View     |         | TRI0000021  | Enter Invoice number here   | 22 Jan 2013  | Invoice        | Sent for Payment | Ros Killick       | WWF-UK TRADING LTD | T JEYES CONSULTING LTD | 128,000.00       | 128,000.00        |
| My Payments         | View     |         | TRI0000019  | Supplier invoice number3421 | 09 Jan 2013  | Invoice        | Sent for Payment | Claire Sainthouse | WWF-UK TRADING LTD | T JEYES CONSULTING LTD | 1,800.00         | 2,160.00          |
| My Returns          | View     |         | TRI0000017  | we4rwerwe                   | 08 Jan 2013  | Invoice        | Sent for Payment | Ros Killick       | WWF-UK TRADING LTD | T JEYES CONSULTING LTD | 45,000.00        | 54,000.00         |
| My Credit Notes     | View     |         | TRI0000014  | inv76547890                 | 08 Jan 2013  | Invoice        | Sent for Payment | Emily Pringle     | WWF-UK TRADING LTD | T JEYES CONSULTING LTD | 1,800.00         | 2,160.00          |
| My Products         | 1        |         |             |                             |              |                |                  |                   |                    |                        |                  |                   |
|                     |          |         |             |                             |              |                |                  |                   |                    |                        |                  |                   |

### Changing Your Password

You can change the password on your account by doing the following.

Click on the My Account – Company Profile option from the left hand menu or Company Profile button.

| Ê           |                                                                                                    |                                                    |                                    |                      |                         |                 | WWF-UK Panda Purchasing                  |
|-------------|----------------------------------------------------------------------------------------------------|----------------------------------------------------|------------------------------------|----------------------|-------------------------|-----------------|------------------------------------------|
| ders        | Pashboard                                                                                                    |                                                    |                                    |                      |                         |                 |                                          |
| voices      | Welcome back CTHR007 user of 360 C                                                                                                    | REATIVE EVENT SERVIC                               | CES Today 14 February 2013 . You I | ogged on at 14:44.   |                         | L               | Modify Content 📓 Save Dashboard Layout 🗐 |
| aturns      |                                                                                                    |                                                    |                                    |                      |                         |                 |                                          |
| adit Notes  | Acknowledge Orders Adva                                                                                                    | inced Invoicing                                    | Raise Single Order Invoice         | View Invoice History | Approve Credit Requests | Company Profile |                                          |
| unt         |                                                                                                    |                                                    |                                    |                      |                         |                 |                                          |
|             |                                                                                                    |                                                    |                                    |                      |                         |                 |                                          |
| y Profile   | Di News                                                                                                    |                                                    |                                    |                      |                         |                 |                                          |
| any Profile | Category                                                                                                    | Urgent                                             |                                    |                      |                         |                 |                                          |
| Profile     | Category  A Order Management Alerts                                                                                                    | Urgent                                             | ×                                  |                      |                         |                 |                                          |
| Profile     | Category Coter Management Alerts You have 17 Purchase Orders To Advonced                                                                                                    | Urgent                                             |                                    |                      |                         |                 |                                          |
| Profile     | Category Coter Management Alerts You have 17 Purchase Orders To Admonied You have 41 Purchase Orders To Admonied You have 41 Purchase Orders Ready For Im                                                                                                    | Urgent<br>ige<br>rolding                           |                                    |                      |                         |                 |                                          |
| NY Profile  | Category Category Conder Management Alerts Vou have 17 Aurthuse Orders To Adonomic Vou have 41 Aurthuse Orders Ready For Im You have 28 Purchase Orders Overdue Sugn                                                                                                    | Urgent<br>Ige<br>rolding<br>Jier                   |                                    |                      |                         |                 |                                          |
|             | Category Category You have 17 Aurhagement Alerts You have 17 Aurhage Orders To Advance You have 18 Aurhage Orders Ready For In You have 28 Aurhage Order Surgetse Order Surgetse You have 19 Purchase Order Canceled Sur You have 19 Purchase Order Canceled Sur                                                                                                    | Urgent<br>ge<br>volding<br>jiler<br>piler          |                                    |                      |                         |                 |                                          |
| )ES         | Category Category Vo.have 37 Purchase Order To Admonite You have 37 Purchase Order To Admonite You have 38 Purchase Orders Ready For In You have 38 Purchase Orders Overdia Ray You have 39 Purchase Orders Ready For Pa                                                                                                    | Urgent<br>lge<br>valding<br>jker<br>piler<br>yment |                                    |                      |                         |                 |                                          |
| DES         | Category Category Conter Management Alerts Vou have 17 Parchase Orders To Admonite You have 18 Parchase Orders Ready For Im You have 28 Burchase Orders Ready For Im You have 28 Parchase Orders Categories You have 29 Parchase Orders Categories You have 20 Parchase Orders Categories You have 20 Parchase Orders Categories You have 20 Parchase Orders Ready For Parces You have 20 Parchase Orders Ready For Parces You have 20 Parchase Orders Ready For Parces You have 20 Parchase Orders Ready For Parces You have 20 Parces You have 20 Parces You h | Urgent<br>ge<br>rolding<br>Jier<br>giler<br>yment  |                                    |                      |                         |                 |                                          |
| ES          | Category Category Context Alerts Vou have 37 Purchase Orders Te Adonomies Vou have 38 Purchase Orders Ready For Im Vou have 38 Purchase Orders Overdue Sug Vou have 39 Purchase Orders Canceled Su; Vou have 39 Purchase Orders Ready For Purchase Orders Ready For Purchase Orders Forders Forders Vou have 37 Purchase Orders To Approve Vou have 2 Ready Forders                                                                                                    | Urgent<br>ge<br>rolding<br>jiler<br>piler<br>yment |                                    |                      |                         |                 |                                          |
| DES         | Category Category Vou have 37 Purchase Orders To Advanued You have 41 Purchase Orders To Advanued You have 41 Purchase Orders Ready For Im You have 28 Purchase Orders Canceld Sug You have 30 Purchase Orders Ready For Pa You have 30 Purchase Orders Ready For Pa You have 37 Purchase Orders Ready For Pa You have 37 Purchase Orders Ready For Pa You have 37 Burchase Orders Ready For Pa You have 37 Burchase Orders Ready For Pa You have 38 Ready For Pa You have 38 Ready Fo | Urgent<br>ge<br>oklang<br>sler<br>plar<br>ment     |                                    |                      |                         |                 |                                          |

Click on the Users Tab and then click on the Name link as in the example below.

|                 |                                                                  | /                                                                        |                         |
|-----------------|------------------------------------------------------------------|--------------------------------------------------------------------------|-------------------------|
| WWF<br>PORTAL   |                                                                  |                                                                          | WWF-UK Panda Purchasing |
| Home            | Company Profile                                                  |                                                                          |                         |
| My Orders       | The admin centre allows you to create, update and remove entites | in the WWF business model.                                               | X                       |
| My Invoices     |                                                                  |                                                                          |                         |
| My Payments     |                                                                  |                                                                          |                         |
| My Returns      | <u>« Hide</u>                                                    | Company Details Supplier Setup Accounting Details Users Tax Registration |                         |
| My Droducts     |                                                                  |                                                                          |                         |
| My Account      | G GO CREATIVE EVENT SERVICES                                     | Search by: Name contains                                                 |                         |
| Company Profile | CTHR007 user                                                     |                                                                          |                         |
|                 | 4 F                                                              | Filter by: ABCDEEGHIJKLMNOPORSIUVWXYZ                                    |                         |
|                 |                                                                  |                                                                          |                         |
| USER 🕨          |                                                                  | items per page i 20 💌                                                    | I Kesuits.              |
| GUIDES          |                                                                  | Name                                                                     |                         |
|                 |                                                                  | CTHR007 user                                                             |                         |
|                 |                                                                  |                                                                          |                         |
|                 |                                                                  |                                                                          |                         |

Click on the Edit button.

| WWF<br>PORTAL   |                                                       |                                         |                              | WWF-UK Panda Purchasing |
|-----------------|-------------------------------------------------------|-----------------------------------------|------------------------------|-------------------------|
| Home            | Company Profile                                       |                                         |                              |                         |
| My Orders       | The admin centre allows you to create, update and rem | nove entites in the WWF business model. |                              | X                       |
| My Payments     |                                                       |                                         |                              |                         |
| My Returns      |                                                       |                                         |                              |                         |
| My Credit Notes |                                                       | Kide User Details Contact Detail        | a                            |                         |
| My Products     | ■ □ 360 CREATIVE EVENT SERVICES                       | Title                                   |                              |                         |
| My Account      | CTHR007 user                                          | First Name                              | CTHR007                      |                         |
| Company Profile | 4                                                     | Middle Name                             |                              |                         |
|                 |                                                       | Surname                                 | user                         |                         |
| USER >          |                                                       | Description                             | CTHR007 user                 |                         |
| GUIDES          |                                                       | Email Address                           | wwftesting@transaxions.co.uk |                         |
|                 |                                                       |                                         | 20                           |                         |
|                 |                                                       | Last Logged In:                         | 14 February 2013             |                         |
|                 |                                                       | Number Of Sign Ins:                     | 125                          |                         |
|                 |                                                       |                                         |                              | Edit 🛃                  |
|                 |                                                       |                                         |                              |                         |
|                 |                                                       | Number Of Sign Ins:                     | 125                          |                         |

Enter your new password in the New Password and Confirm Password boxes and then click OK. If you want to you can also change other user details here.

| Company Profile                                      |                                                                                                    |                                                                                                    |                      |
|------------------------------------------------------|----------------------------------------------------------------------------------------------------|----------------------------------------------------------------------------------------------------|----------------------|
| The admin centre allows you to create, update and re | move entites in the WWF business model.                                                                       |                                                                                                    |                      |
|                                                      |                                                                                                    |                                                                                                    |                      |
| 5                                                    |                                                                                                    |                                                                                                    |                      |
| otes                                                 | « Hids User Details Contact Detail                                                                            | £                                                                                                    |                      |
| □ 360 CREATIVE EVENT SERVICES                        | Title                                                                                                    |                                                                                                    |                      |
| <ul> <li>S CTHR007 user</li> </ul>                   |                                                                                                    |                                                                                                    |                      |
| hollio                                               | First Name *                                                                                                  | CTHR007                                                                                                    |                      |
| -                                                    | Middle Name                                                                                                   |                                                                                                    |                      |
|                                                      | Surname *                                                                                                    | licer                                                                                                    |                      |
| S                                                    | Description                                                                                                   |                                                                                                    |                      |
|                                                      | Description                                                                                                   |                                                                                                    |                      |
|                                                      |                                                                                                    |                                                                                                    |                      |
|                                                      |                                                                                                    |                                                                                                    |                      |
|                                                      | Username Requirements:                                                                                        |                                                                                                    |                      |
|                                                      | Password Requirements:<br>Maximum number of repeated<br>All of the following:<br>Minimum number of letters: 4 | haracters: 2 ; Minimum length: 6 ; History restriction length: 5<br>Minimum number of lowercase letters: 1 ; Minimum number of uppercase letters: 1 ; Minimum | number of numbers: 1 |
|                                                      | User Name *                                                                                                   | CTHR007_user                                                                                                    |                      |
|                                                      | New Password                                                                                                  |                                                                                                    |                      |
|                                                      | Confirm password                                                                                              |                                                                                                    |                      |
|                                                      | Email Address *                                                                                               | wwftesting@transaxions.co.uk                                                                                                    |                      |
|                                                      | Last Logged In:                                                                                               | 14 February 2013                                                                                                    |                      |
|                                                      | Number Of Sign Ins:                                                                                           | 125                                                                                                    |                      |
|                                                      |                                                                                                    |                                                                                                    |                      |

## Amending Company Details

To amend any of the company details select My Account and Company Profile

Select the required tab to amend and click on the edit button

After making the changes select OK

The screen below will appear. Please make sure you click on Send for Approval otherwise the changes will not be submitted.

| PORTAL                                                                                                    |                                                                         | WWF-UK                                                                   | Panda Purchasing       |
|----------------------------------------------------------------------------------------------------|-------------------------------------------------------------------------|--------------------------------------------------------------------------|------------------------|
| Home                                                                                                    | Company Profile                                                         |                                                                          |                        |
| My Orders                                                                                                    | The admin centre allows you to create, update and remove entites in the | e WWF business model.                                                    | X                      |
| My Invoices                                                                                                    |                                                                         |                                                                          |                        |
| My Payments                                                                                                    |                                                                         |                                                                          |                        |
| My Returns                                                                                                    | * Hide                                                                  |                                                                          |                        |
| My Credit Notes                                                                                                    |                                                                         | Waiting Approval                                                         |                        |
| My Products                                                                                                    | B D SEUCREATIVE EVENT SERVICES                                          |                                                                          |                        |
| My Account                                                                                                    | • A CIHRODY user                                                        | Send For Approval 😫 Cancel App                                           | roval 💱 See Original 💱 |
| Concerning Street, Street, Str | <ul> <li><u>New User</u></li> </ul>                                     | Company Details Supplier Setup Accounting Details Users Tax Registration |                        |
| company Home:                                                                                                    |                                                                         |                                                                          |                        |
|                                                                                                    |                                                                         | Finance Contact Information                                              |                        |

Please note that some changes go to WWF-UK Finance team for approval, so may not take affect straight away.

### New Supplier Registration Process

As a new supplier you will need to register on the portal

Before you register, you will need the email address of the WWF-UK contact that will be your buyer.

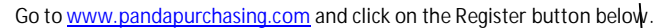

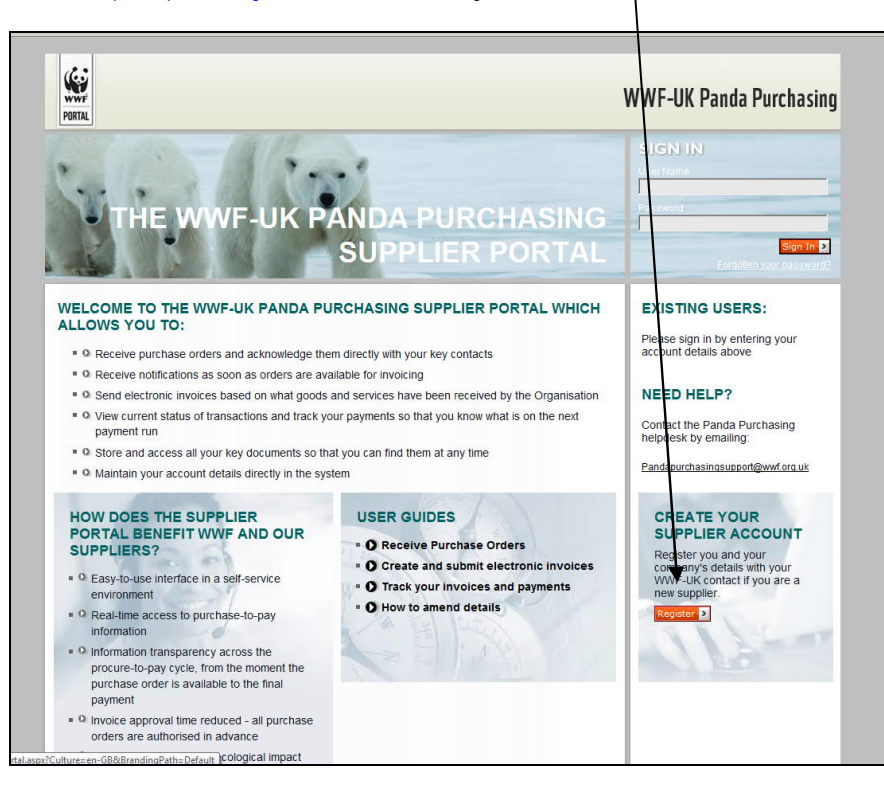

This will take you to the following screen. Complete the details remembering to enter the WWF contacts email address in the WWF Designated Contact Email Address field.

|                                                                                                    |                                    |                                       |                                         | <br>WWF-UK Panda Purcha |
|----------------------------------------------------------------------------------------------------|------------------------------------|---------------------------------------|-----------------------------------------|-------------------------|
| COME TO THE WWF-UK PANDA                                                                                                    | PURCHASING SUPPLIER PO             | RTAL                                  |                                         |                         |
| t c                                                                                                    |                                    |                                       |                                         |                         |
|                                                                                                    |                                    |                                       |                                         |                         |
| Company Details User Details                                                                                                    | Accounting Setalls                 | uðmis -                               |                                         |                         |
| lease enter your company information                                                                                                    | using the form below hen click the | Save & Continue button to move to the | next screen to enter your user details. |                         |
| Mandatory rields that must be comple                                                                                                    |                                    | 0                                     |                                         |                         |
| Company Name                                                                                                    | -Please Select-                    | Q                                     |                                         |                         |
| Address Line 1                                                                                                    |                                    | 0                                     |                                         |                         |
| Address Line 2                                                                                                    |                                    |                                       |                                         |                         |
| City *                                                                                                    |                                    |                                       |                                         |                         |
| State                                                                                                    |                                    | 0                                     |                                         |                         |
| Zip Code *                                                                                                    |                                    | 0                                     |                                         |                         |
| O Box Details*(Required only if stand                                                                                                    | ard address not entered above)     |                                       |                                         |                         |
| PO Box                                                                                                    |                                    |                                       |                                         |                         |
| Postcode                                                                                                    |                                    |                                       |                                         |                         |
| Time Zone *                                                                                                    | (UTC) Dublin, Edinburgh, Lisbor    | London 🗸 🖉                            | (                                       |                         |
| Phone Number *                                                                                                    |                                    | Ext. 0                                |                                         |                         |
| Registered Company                                                                                                    | Check this box to confirm this is  | a registered company 🚱                |                                         |                         |
| VAT Registered                                                                                                    | Creck this box to confirm this is  | a VAT registered company 🚱            |                                         |                         |
| Procurement Categories                                                                                                    | Select Procurement Categorie       |                                       |                                         |                         |
| Delivery Lead Time                                                                                                    | 1                                  | Days 😧                                |                                         |                         |
| Supplier Contact Email Address *                                                                                                    |                                    | 0                                     |                                         |                         |
| WWF Designated Contact's Email<br>Address                                                                                                    |                                    | 0                                     |                                         |                         |
| Sole Trader                                                                                                    | Check this box to supplier is a :  | Sole Trader 😜                         |                                         |                         |
| Economic Classification *                                                                                                    | Please Select 💌 🔞                  |                                       |                                         |                         |
| Legal Form *                                                                                                    | Please Select                      | - 0                                   |                                         |                         |
| Business Topology *                                                                                                    | Please Select 💌 🥝                  |                                       |                                         |                         |
| Environmental Awareness Level *                                                                                                    | Please Select                      |                                       | - <del>0</del>                          |                         |
| and the second second sec |                                    |                                       |                                         |                         |

On the next tab enter in the contact details for the user of the system, note that the email address entered will be the username for the account.

| IRTAL                                                       |                             |                 |         |                                                               |
|-------------------------------------------------------------|-----------------------------|-----------------|---------|---------------------------------------------------------------|
| COME TO THE WWF-UK PAND                                     | V PURCHASING SUPP           | LIER PORTAI     | 2       |                                                               |
| xit <                                                       |                             |                 |         |                                                               |
|                                                             |                             |                 |         |                                                               |
| Company Details User Details                                | Accounting Details Co       | nfirm is Submit |         |                                                               |
| Please enter your user details using th                     | e form below then click the | Save & Contin   | ue butt | on to move to the next screen to enter your accounting detail |
| * Mandatory fields that must be compl                       | eted                        |                 |         |                                                               |
| Title                                                       |                             |                 |         |                                                               |
| First Name *                                                |                             |                 |         |                                                               |
| Surname *                                                   |                             |                 |         |                                                               |
| Phone Number *                                              |                             | Ext.            |         | 0                                                             |
| Email Address (this will be your                            | -                           |                 | 0       |                                                               |
|                                                             |                             |                 |         |                                                               |
| usemane)                                                    |                             |                 | 1       |                                                               |
| Confirm Email Address *                                     |                             |                 | 0       |                                                               |
| Confirm Email Address *<br>Password *                       |                             |                 |         |                                                               |
| Confirm Email Address *<br>Password *<br>Confirm Password * |                             |                 |         |                                                               |
| Confirm Email Address *<br>Password *<br>Confirm Password * |                             |                 |         |                                                               |

Once you have clicked on Continue on this tab the system will email you your login details.

You will then move on to the Financial details tab for you to enter in your bank details. Please note that Sort Code field should be entered in one text string and without any dashes or spaces, for example 123456.

| ew user account has been created to<br>can now return to this registration a | at any time by following the s | teps provided in the email.co | n                               |  |
|------------------------------------------------------------------------------|--------------------------------|-------------------------------|---------------------------------|--|
|                                                                              |                                |                               |                                 |  |
| xit 💽                                                                        |                                |                               |                                 |  |
| Company Details User Details                                                 | Accounting Details Cor         | nfirm & Submit                |                                 |  |
| Diana astronomia and state                                                   | uning the form holes there all | ala tha Cantinua huttan ta a  |                                 |  |
| * Mandatory fields that must be com                                          | pleted                         | the continue button to h      | love to the next screen to comm |  |
| Finance Contact Information                                                  |                                |                               |                                 |  |
| Country                                                                      | * United Kingdom               |                               | ▼ 0                             |  |
| Address Line 1                                                               |                                | 0                             |                                 |  |
| Address Line 2                                                               |                                |                               |                                 |  |
| Town                                                                         | *                              |                               |                                 |  |
| County                                                                       |                                | 0                             |                                 |  |
| Postcada                                                                     | *                              | 0                             |                                 |  |
| Dhone Number                                                                 |                                | Evet 0                        |                                 |  |
| Phone Number                                                                 |                                | ext.                          |                                 |  |
| Remittance Email Address                                                     |                                | <b>`</b>                      |                                 |  |
| Confirm Remittance Email Address                                             |                                |                               |                                 |  |
| Bank Account                                                                 |                                |                               |                                 |  |
| Enter the details of your bank accour                                        | it below:                      |                               |                                 |  |
| Bank Name                                                                    | *                              | 0                             |                                 |  |
| Bank Country                                                                 | *Please Select                 |                               | ▼ 0                             |  |
| Account Number                                                               | *                              | 0                             |                                 |  |
| Sort Code                                                                    | *                              | 0                             |                                 |  |
| Payee Name                                                                   | *                              | 0                             |                                 |  |
| Payment                                                                      |                                |                               |                                 |  |
| Payment Terms                                                                | * 30DAYS 8                     |                               |                                 |  |

Once completed click on Continue.

This takes you to the final tab to Confirm and Submit your details. Check that all of your details are correct, then you must view our Terms and Conditions before you tick to confirm acceptance of them

Then enter the Captcha phrase in the box at the bottom and click on Submit.

| Environmental Avareness Level                    | No formal environmental processes but environmentally aware               |
|--------------------------------------------------|---------------------------------------------------------------------------|
| Supplier Environmental Contact Email             |                                                                           |
| User Details                                     |                                                                           |
| Title                                            |                                                                           |
| First Name                                       | bfd,lbdm                                                                  |
| Surname                                          | nvdkinvis                                                                 |
| Phone Number                                     | 4546546                                                                   |
| Email Address (this will be your username)       | good@email.com                                                            |
| Accounting Details                               |                                                                           |
| Finance Contact Information                      |                                                                           |
| Country                                          | United Kingdom                                                            |
| Address Line 1                                   | bwb;vw;                                                                   |
| Address Line 2                                   | 5 IS                                                                      |
| Town                                             | bkb;ibgi                                                                  |
| County                                           |                                                                           |
| Postcode                                         | n;oh;                                                                     |
| Phone Number                                     | 454654666 Ext.                                                            |
| Remittance Email Address                         | good@email.com                                                            |
| Bank Account                                     |                                                                           |
| Bank Name                                        | biww                                                                      |
| Bank Country                                     | United Kingdom                                                            |
| Account Number                                   | 45485784                                                                  |
| Sort Code                                        | 123456                                                                    |
| Payee Name                                       | νηνησ                                                                     |
| Payment                                          |                                                                           |
| ,<br>Payment Terms                               | 30DAYS                                                                    |
| Form Submitting                                  |                                                                           |
|                                                  |                                                                           |
| I confirm acceptance of these Terms & Conditions | (please tick to confirm your acceptance) View our Terms & Conditions here |
| Form Status                                      | Pending Confirmation                                                      |
| Comments                                         | None                                                                      |
| Comments                                         | None                                                                      |
| Type the two words:                              |                                                                           |
| Back 🔍 Submit 🗹                                  |                                                                           |

Your registration will go for approval internally at WWF-UK before being registered on the system ready for PO's to be raised.

### **Internet Browsers**

We are aware that there are some issues for users not using Internet Explorer. We have some fixes for other browsers (see below), but if possible it's best to use Internet Explorer

#### Internet Explorer

This browser is fully supported and is the best browser to use with Panda Purchasing

#### Google Chrome Users

You may need to change your language settings for Panda Purchasing to work fully in Google Chrome.

To change your language settings please follow the instructions below

Click on the Customise and Control Google Chrome button and select Settings from the menu as below.

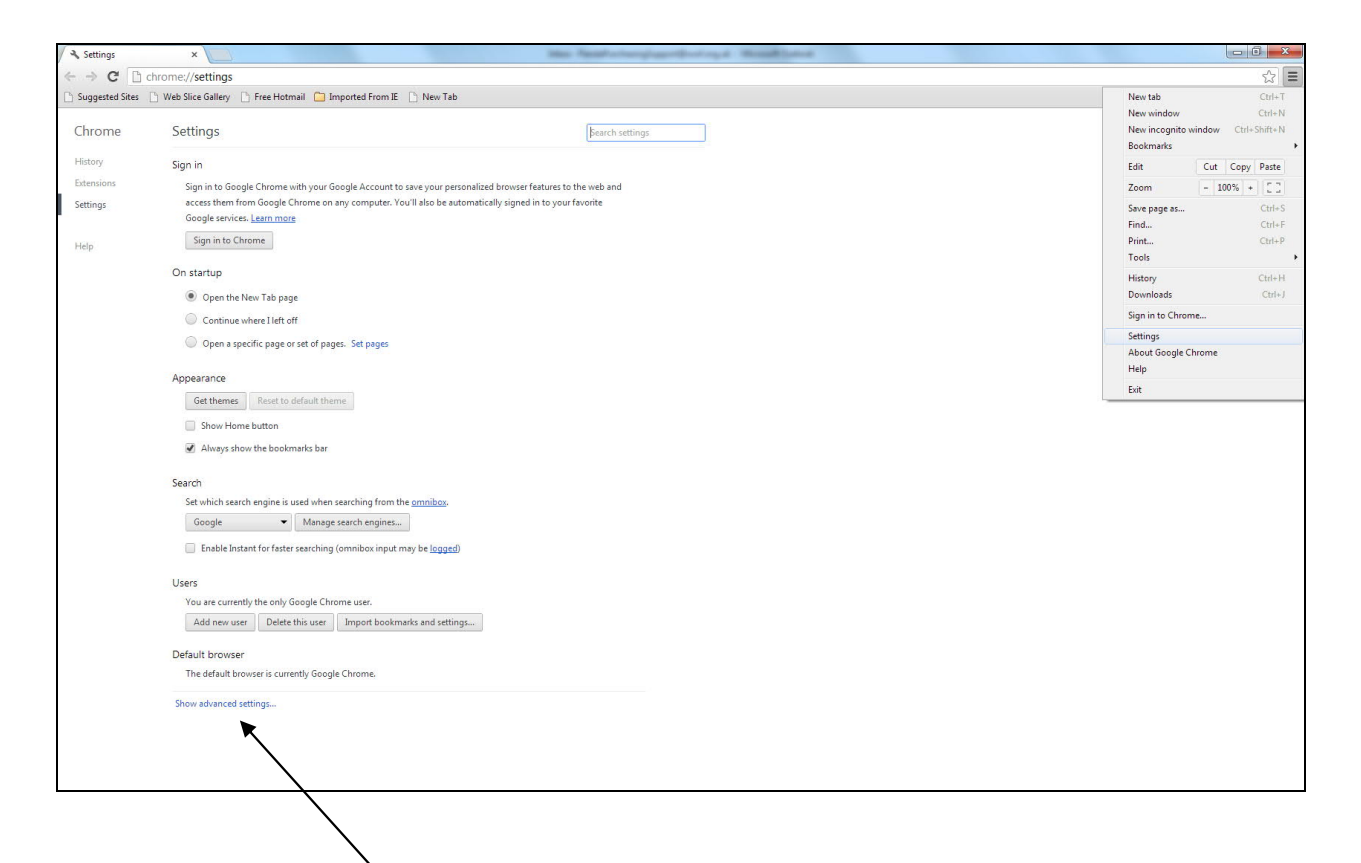

Click on the Show Advanced Settings link.

Click on the Languages and Spell Checker settings button and this should display as below.

Click on Add and select English (United Kingdom) from the drop down list.

Then click on the Display Google Chrome in this language and then click on OK and close Chrome down completely.

|                                                        | Add languages and drag to order the       | m based on your pref | ference.                                 |    |
|--------------------------------------------------------|-------------------------------------------|----------------------|------------------------------------------|----|
|                                                        | Languages                                 |                      | English (United States)                  |    |
| Font size: Medium 👻 Custo                              | English (United States)                   | ×                    | Display Google Chrome in this language   |    |
| Page zoom: 100% 👻                                      | English                                   |                      | This language is used for spell checking |    |
| Network                                                |                                           |                      |                                          |    |
| Google Chrome is using your computer's system proxy    | settir                                    |                      |                                          |    |
|                                                        |                                           |                      |                                          |    |
| Languages                                              |                                           |                      |                                          |    |
|                                                        |                                           |                      |                                          |    |
|                                                        |                                           |                      |                                          |    |
| Offer to translate pages that aren't in a language I n | sad                                       |                      |                                          |    |
|                                                        |                                           |                      |                                          |    |
|                                                        | Add                                       |                      |                                          |    |
|                                                        |                                           |                      |                                          |    |
|                                                        | <ul> <li>Enable spell checking</li> </ul> |                      |                                          |    |
|                                                        |                                           |                      |                                          | OK |
|                                                        |                                           |                      |                                          |    |

#### Open Chrome back up again.

Click on the Customise and Control Google Chrome button and select Settings from the menu as below.

Click on the Show Advanced Settings link.

Click on the Languages and Spell Checker settings button.

Click on the X next to English (United States) and English so that English (United Kingdom) goes to the top of the list.

| Languages                | English (United Kingdom)               |  |
|--------------------------|----------------------------------------|--|
| English (United Kingdom) | Display Google Chrome in this language |  |
| English                  | Use this language for spell checking   |  |
|                          |                                        |  |
|                          |                                        |  |
|                          |                                        |  |
|                          |                                        |  |
|                          |                                        |  |
|                          |                                        |  |
|                          |                                        |  |
| Add                      |                                        |  |
| , tuu                    |                                        |  |

Click on OK.

This will now fix the problem and display correctly for all future sessions.

#### Firefox Users

Firefox users may also need to change their language settings for Panda Purchasing to work fully.

To change your language setting in Firefox

Click on the top left Firefox drop down menu and select Options and then options again from the menu as below.

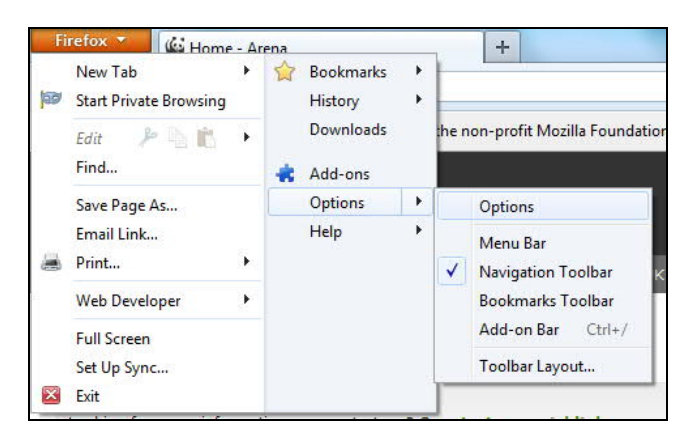

Select the Content tab

| otions     | -                    |             | -                  |         |          |       | ×       |
|------------|----------------------|-------------|--------------------|---------|----------|-------|---------|
|            |                      | 5           |                    | 60      | A        | O     | Ö       |
| General    | Tabs                 | Content     | Applications       | Privacy | Security | Sync  | Advance |
| Block      | popup wi             | ndows       |                    |         |          | Exce  | eptions |
| V Load i   | images au            | tomatically |                    |         |          | Eve   | entions |
|            |                      |             |                    |         |          |       |         |
| Enable     | e Java <u>S</u> crip | ot          |                    |         |          | Ady   | anced   |
| Fonts & C  | olours               |             |                    |         |          |       |         |
| Default fo | nt: Tim              | es New Rom  | ian                | -       | Size: 16 | ▼ Add | vanced  |
|            |                      |             |                    |         |          |       | olours  |
| Language   |                      |             |                    |         |          |       |         |
| Choose     | s<br>sur proferi     | ed language | for displaying u   |         |          |       | haara   |
| Choose yo  | bui preren           | eu languagi | e for displaying p | pages   |          |       | ioose   |
|            |                      |             |                    |         |          |       |         |
|            |                      |             |                    |         | /        |       |         |
|            |                      |             |                    |         |          |       |         |
|            |                      |             |                    | /       |          |       |         |
|            |                      |             | ſ                  | OK      | Cance    |       | Help    |
|            |                      |             | 7                  |         |          |       |         |

and click on Choose next to Languages

|                                                                            |                                   | 页                                                  |                                                            | 00                       | 1                            | O               | -                         |
|----------------------------------------------------------------------------|-----------------------------------|----------------------------------------------------|------------------------------------------------------------|--------------------------|------------------------------|-----------------|---------------------------|
| General                                                                    | Tabs                              | Content                                            | Applications                                               | Privacy                  | Security                     | Sync            | Advance                   |
| D Place                                                                    | Languag                           | es                                                 |                                                            |                          |                              | x               |                           |
| <ul> <li>✓ <u>b</u>lock</li> <li>✓ <u>L</u>oad</li> <li>✓ Enabl</li> </ul> | Web p<br>Choos<br>prefer<br>Langu | ages are so<br>se language<br>ence.<br>ages in ord | metimes offered<br>s for displaying t<br>er of preference: | in more th<br>hese web p | an one lang<br>bages, in ord | uage.<br>ler of | ptions<br>ptions<br>anced |
| Fonts & C                                                                  | Engli                             | sh/United S                                        | tates [en-us]                                              |                          | Move                         | Up              | -                         |
| <u>D</u> efault fo                                                         | Engli                             | sh [en]                                            |                                                            |                          | Move [                       | own             | anced                     |
|                                                                            |                                   |                                                    |                                                            |                          | Remo                         | ove             | lours                     |
| Language                                                                   | Selec                             | t a language                                       | e to add                                                   | -                        | Ad                           | 4               |                           |
| Choose ye                                                                  |                                   |                                                    |                                                            |                          | _                            |                 | <u>o</u> ose              |
|                                                                            |                                   |                                                    | ОК                                                         | Cancel                   | <u>H</u> el                  | p               |                           |
|                                                                            |                                   |                                                    | _                                                          |                          |                              |                 |                           |

Select a language to add English/United Kingdom  $[{\rm en}\mathchar`-gb]$  and click Add

| Choose languages for displaying these web<br>preference. | pages, in order of |
|----------------------------------------------------------|--------------------|
| Languages in order of preference:                        |                    |
| English/United Kingdom [en-gb]                           | Move Up            |
| English/United States [en-us]<br>English [en]            | Move Down          |
|                                                          | Remove             |
| Select a language to add                                 | ✓ <u>A</u> dd      |
|                                                          |                    |

Click on English/United States [en-us] and click Remove

Click OK then click OK again

Then close Firefox and re-open it

This will now fix the problem and display correctly for all future sessions.

### Safari Users

If you use Safari as your default browser we are aware of some display issues and so suggest that you use Internet Explorer if at all possible if you have a Windows PC, otherwise use Google Chrome or Firefox using the fixes above.